## 英語 e-learning ALC NetAcademy NEXT

英語 e-learning「ALC NetAcademy NEXT」では、パソコンやタブレット、スマートフォンを 利用して、クラスに登録した学生の学習状況を、リアルタイムまたは期間を指定して確認するこ とができます。

管理者 ID・パスワードの発行および学生のクラス登録については、語学教育研究室(名古屋校舎厚生棟4階/豊橋校舎3号館1階)までご連絡ください。

※「TOEIC@ L&R テスト 500 点・600 点・750 点コース」については、所定の Practical English クラス
 以外は登録できません。

管理者 ID・パスワード発行済みかつクラス登録済みの方は、右記の QR コード→ もしくは下記の URL の管理者画面から、ID・パスワードを入力してログインしてください。 https://alc.aichi-u.ac.jp/anetn/Manager/malogin/

※推奨環境 Google Chrome, Edge(Windows10のみ), Safari Mobile (Internet Explorer は推奨環境対象外です)

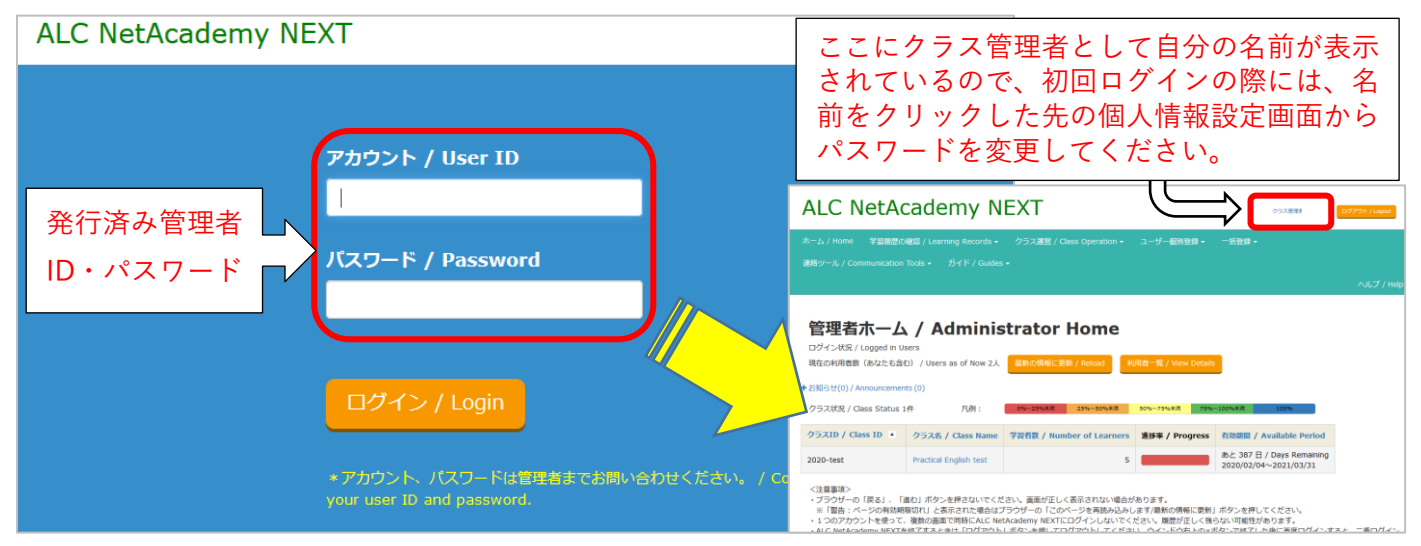

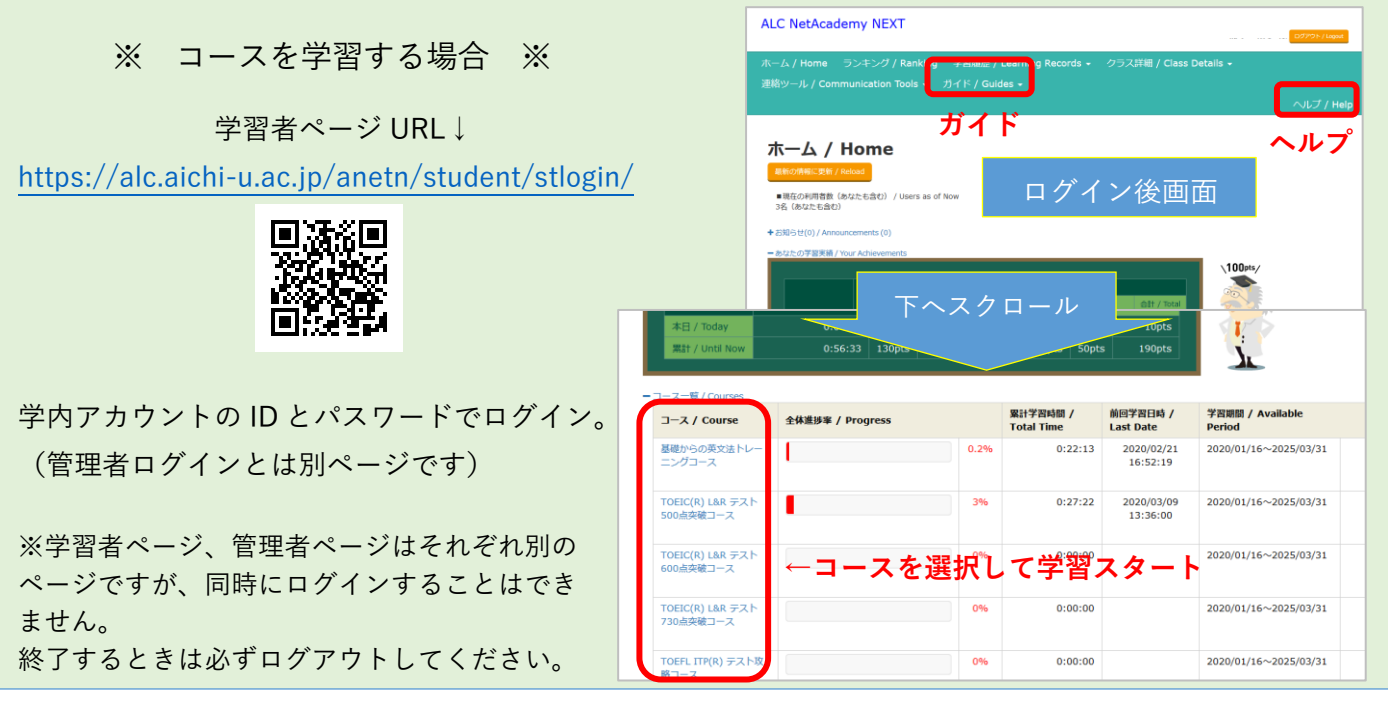

## 【1. クラス登録した学生の、現在の学習状況を確認する】

リアルタイムで学生の学習状況が閲覧できます。コースの進捗具合を把握する場合などに利用 してください。結果をダウンロードして保存しておくこともできます。

① 管理者ホームの上部メニューから、[学習履歴の確認]を選択。

| ALC NetAcademy NEXT                                                                                             |                                           |            |        |  |  |  |  |  |
|----------------------------------------------------------------------------------------------------|-------------------------------------------|------------|--------|--|--|--|--|--|
| ホーム / Home 学習履歴の確認 / Learning Records -<br>連絡ツール / Con 学習履歴の確認 / Learning Records<br>履歴一括ファイル出力 / Output Record | クラス運営 / Class Operation <del>•</del><br>s | ユーザー個別登録 🔸 | 一括登録 → |  |  |  |  |  |
| 管理者ホーム / Adminis<br>ログイン状況 / Logged in Users                                                                    | trator Home                               |            |        |  |  |  |  |  |

② [学習履歴の確認] 画面で、学習履歴を確認したいコース、クラスを設定して検索します。

|                                                                                        | 뀌        | 学習履                                                               | 貢歴の研                                          | 隺認 /                                           | / Learı                                                         | ning Ro                                                                | ecords                                                      |                             |                           |                                          |                               |            |
|----------------------------------------------------------------------------------------|----------|-------------------------------------------------------------------|-----------------------------------------------|------------------------------------------------|-----------------------------------------------------------------|------------------------------------------------------------------------|-------------------------------------------------------------|-----------------------------|---------------------------|------------------------------------------|-------------------------------|------------|
|                                                                                        | ⊐-<br>(∶ | ース / Cou<br>* 必須)                                                 | rse :                                         | TOEIC                                          | (R) L&R テスト                                                     | 500点突破コース                                                              | ☑ ←学習履                                                      | 歴を確認                        | <b>忍したい</b> =             | ースを選                                     | 択                             |            |
| クラス / Class :<br>(*必須)<br>✓ Practical English test ←学習履歴を確認したいクラスを選択<br>(クラスは複数選択できます) |          |                                                                   |                                               |                                                |                                                                 |                                                                        |                                                             |                             |                           |                                          |                               |            |
|                                                                                        | 個        | 人 / Persor                                                        | n:                                            |                                                |                                                                 | ~                                                                      |                                                             |                             |                           |                                          |                               |            |
| 3<br>5f                                                                                |          | 洋細検索 / Sear<br>検索 / Sear<br>全サブ:<br>-ス/ Sele<br>ブコース / /<br>1~5件目 | Advanced S<br>ch クリ<br>コース」<br>ct a Stypcours | earch<br>リア / Clear<br>に対す<br>se :<br>この<br>「T | 8 <sup>005せま</sup><br>る「コース<br><mark>0場合、学行<br/>0EIC 500</mark> | <sup>展</sup> / Register an /<br>全体の進捗<br><mark>習者「ALC<br/>点突破ュー</mark> | Announcement<br>率」などを見るこ<br>テスト 1」の<br>ス」に対する進捗             | とができ<br><mark>率は 4.6</mark> | きます。<br>テ<br>う<br>う<br>3% | 果を出力す<br>キスト形式<br><sup>ァイル出力 / Out</sup> | する場合。<br>式で DL<br>put Records | 。<br>できます。 |
| [                                                                                      |          | クラス<br>/ Class                                                    | アカウント<br>/ User<br>ID                         | 氏名 /<br>Name                                   | 登録番号 /<br>Registration<br>Number                                | メールアドレス<br>/ E-mail<br>Address                                         | 全体進捗率 / Progress                                            |                             | 累計学習時間<br>/ Total<br>Time | 前回学習日時<br>/ Last<br>Date                 | 詳細表示<br>/<br>Details          |            |
| [                                                                                      | _        | Practical<br>English<br>test                                      | alctest1                                      | ALC<br>テスト1                                    | alctest1                                                        |                                                                        | サブコース別 / Show Sub                                           | 4.6%                        | 0:17:23                   | 2020/01/30<br>10:21:23                   | •                             |            |
| [                                                                                      | _        | Practical<br>English<br>test                                      | alctest2                                      | ALC<br>テスト2                                    | alctest2                                                        |                                                                        | サブコース別 / Show Sub                                           | 2.3%<br>courses -           | 0:11:50                   | 2020/01/30<br>10:34:49                   | 0                             |            |
| [                                                                                      |          | Practical<br>English<br>test                                      | alctest3                                      | ALC<br>テスト3                                    | alctest3                                                        |                                                                        | 0% Stage 1 「狙い目」」<br>0% Stage 2 テスト対策<br>6.9% Stage 3 英語力up | 攻略<br>ドリル<br>トレーニン <u>グ</u> | サフ<br>進掛                  | 「コースご<br>「率はプル                           | /<br>との<br>ダウン                |            |
| [                                                                                      |          | Practical<br>English                                              | alctest4                                      | ALC                                            | alctest4                                                        |                                                                        | 0% レビュー<br>0% TOEIC(R) L&R テス                               | ト模擬試験                       | 。と詳<br>きま                 | ∮細表示で<br>∶す。                             | 確認で                           |            |

④ テキスト形式でダウンロードしたデータについては、Excel 等にコピーしてデータを整理してください。

| ////////////////////////////////////                                                       | x∎ | 5.          | ⊘          |         |       |        |          |            |
|--------------------------------------------------------------------------------------------|----|-------------|------------|---------|-------|--------|----------|------------|
| ファイル(F) 編集(E) 書式(O) 表示(V) ヘルプ(H)                                                           | 7, | 11- ホーム     | 挿入         | ページ レイア | ウト 数式 | データ    | 校閲       | 表示 ACROBAT |
| 「コース・Joereen'」 Lar アスト 500点美級コース<br>『クラス" 『アカウント" "氏名" "よみがな" "                            |    |             | 5          | MS PI   | シック   | · 11 · | A A =    | = ** =     |
| ″累計学習時間″ ″前回学習日時″ ″Stage 1  狙い目」攻略進<br> 時間″ <sup> </sup> Stage 2 テスト対簧ドリⅡ.准拼來(%)″ ″Stage 2 | 貼り | すけ 1=       |            | R T     |       | A. ∧.  | · ⊈ - ≣  | ⋷≡≡∣€≣≇Е   |
| ① [編集] → [すべて選択] → [コピー]                                                                   |    | Excel 경     | を開いて       | 、テキス    | トファイ  | ルから    | G        | 百日         |
| "合計ポイント(pt)"                                                                               | =  | コピーしっ       | たデータ       | を張り作    | すけ    |        |          |            |
| "Practical English test"                                                                   |    | A           | В          | С       | D     | E      | F        | G          |
| / <u>"</u> - <i>" "-" "120″ "0″ "0″</i> []                                                 |    | コース:TO      | EIC(R) L&R | テスト 500 | 点突破コー | ス      |          |            |
| "Practical English test""alctest2"[]                                                       |    |             |            |         |       |        |          |            |
|                                                                                            |    | クラス         | アカウント      | 氏名      | よみがな  | ローマ字   | 登録番号     | 全体進捗率(%)   |
| "Practical English test" "alctest3" "ALC = 1                                               | 4  | Practical E | alctest1   | ALC テスト | 1     |        | alctest1 | 4.6        |
| "0:07:35" "2020/01/30 14:00:08" "-" "-" 1                                                  | 5  | Practical E | alctest2   | ALC テスト | 2     |        | alctest2 | 2.3        |
| / <u> </u>                                                                                 | 6  | Practical E | alctest3   | ALC テスト | 3     |        | alctest3 | 2.3        |
| "Practical English test",,, "alctest4", "ALCテス                                             | 7  | Practical E | alctest4   | ALC テスト | 4     |        | alctest4 | 0          |
|                                                                                            | 8  | Practical E | alctest5   | ALC テスト | 5     |        | alctest5 | 1.6        |
| ″Řractical English test″ ″alctest5″ ″ALC テス                                                | 9  |             |            |         |       |        |          |            |
| "010E.10" "0000.01/01 11.01.EE" " " " ""                                                   | 10 |             |            |         |       |        |          |            |

## 【2. クラス登録した学生の、期間を指定した学習状況を確認する】

期間を指定して抽出したデータはサブコースごとに分かれており、[集計] では学習時間やステ ップの進捗状況などを見ることができます。※コース全体の進捗率は見ることができません。

① 管理者ホームの上部メニューから、[**履歴一括ファイル出力**]を選択。

| ALC NetAcademy NEXT         |                                                                                                    |                                           |            |        |  |  |  |  |
|-----------------------------|----------------------------------------------------------------------------------------------------|-------------------------------------------|------------|--------|--|--|--|--|
| ホーム / Home<br>連絡ツール / Con   | 学習履歴の確認 / Learning Records <del>-</del><br>学習履歴の確認 / Learning Records<br>履歴一括ファイル出力 / Output Record | クラス運営 / Class Operation <del>-</del><br>s | ユーザー個別登録 🔹 | 一括登録 ◄ |  |  |  |  |
| 管理者ホーム / Administrator Home |                                                                                                    |                                           |            |        |  |  |  |  |

② [集計]または [個別]を選択し、コース、クラス、学習期間を指定して [実行]。

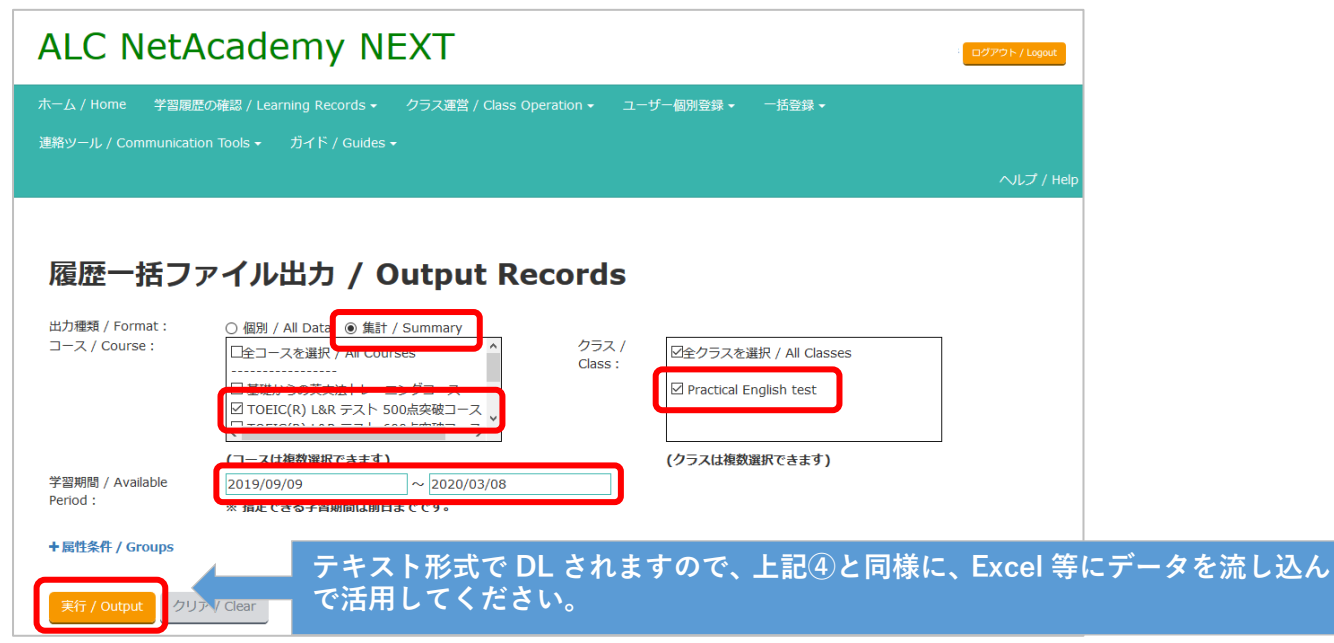